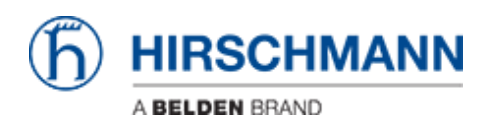

Base de Conhecimentos > Products > BAT > BAT, WLC (HiLCOS) > Howto configure a VPN between an OpenBAT and freeware Shrewsoft VPN Client (IPSec)

## Howto configure a VPN between an OpenBAT and freeware Shrewsoft VPN Client (IPSec)

- 2018-02-21 - BAT, WLC (HILCOS)

This lesson describes how to use a VPN between a OpenBAT and a WIN7 Shrewsoft Client over a WLAN connection

Network Topology

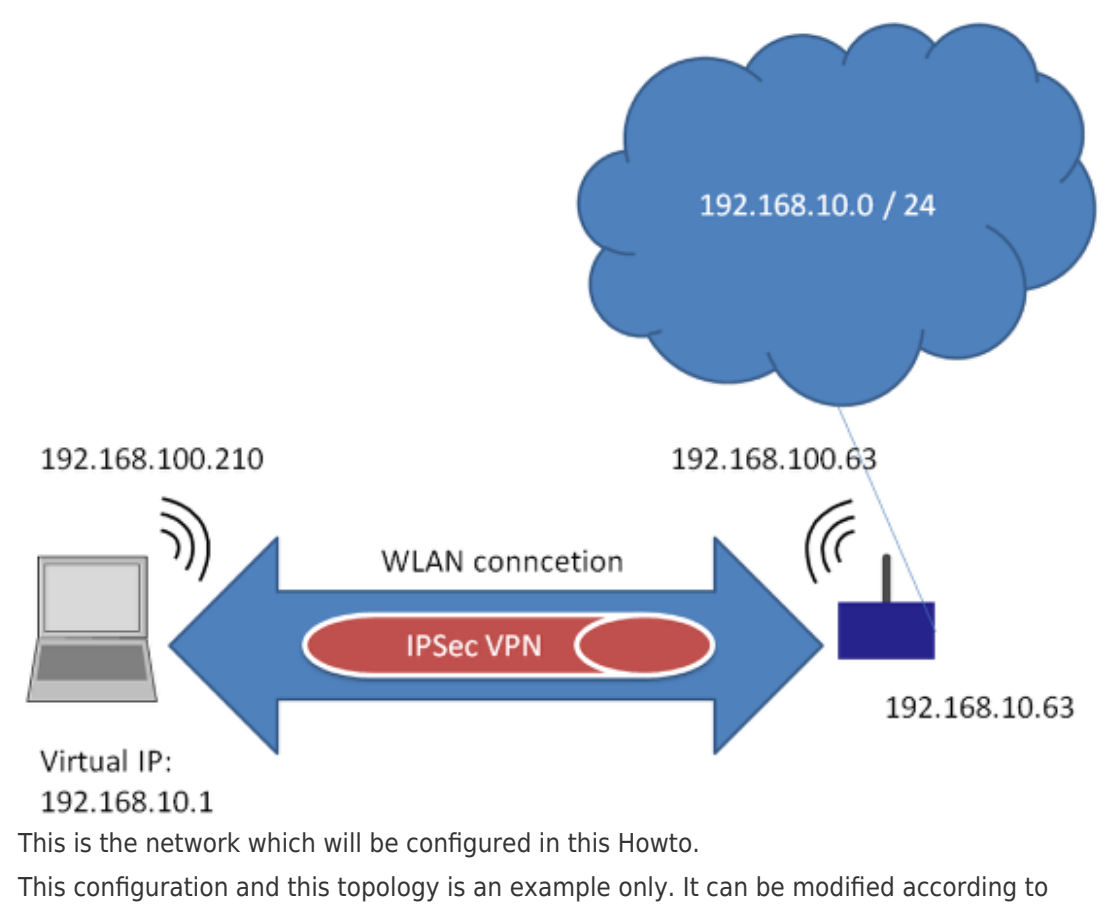

customers needs.

Assign IP-address

| HiDiscovery            |                                  |                        |                  |                       |                           |      |                  |
|------------------------|----------------------------------|------------------------|------------------|-----------------------|---------------------------|------|------------------|
| Signal Eigenschaften V | Nen 2<br>S III (<br>WWW Telnet P | ي<br>ing Neu-Scan Eine | stellungen 192.1 | 168. 10.4: ASIX AX887 | 728 US82.0 to Fast Ethern | •]   |                  |
| Id MAC-Adresse         | Schreibbar                       | IP-Adresse A           | Netzmaske        | Default Gateway       | Produkt                   |      | Name             |
| 6 EC:E5:55:D0:73:20    | V.                               |                        | 0.0.0.0          |                       | BAT-F                     |      | BAT-F_D07320     |
| 7 EC:E5:55:42:F3:00    | 1                                | 192.168.10.11          | 255.255.255.0    | 0.0.0.0               | MAR 1040-4C4C4C4C99995M   | HRHH | MACH-42F300      |
| 5 00:80:63:39:2E:A2    |                                  | 197 168 10 28          | 255 255 255 0    | 0.0.0.0               | DS30-3407T1T1SDAFHH       | 6    | RS-392EA2        |
| 1 EC:E5:55:1E:64:26    | Eigenschaft                      | en                     |                  |                       | ×                         |      | RSP-ECE5551E6426 |
| 4 EC:E5:55:01:4B:C0    | MAC-Adresse                      | : EC:E5:55:D0:73       | :20              |                       |                           |      | RSP-ECE555014BC0 |
| 2 EC:74:BA:35:FD:9A    | Name:                            | BAT-F_D07320           |                  |                       |                           | 8S   | RSP-EC74BA36FD9A |
| 8 EC:E5:55:68:1F:27    | IP-Konfigura                     | tion                   |                  |                       |                           |      | RSB-681F27       |
| 3 EC:E5:55:A4:B6:00    | IP-Adresse:                      | 6 192 .                | 168 . 10         | . 63 Defa             | lt setzen (192.168.10.23) |      | MSP-ECE555A4B600 |
|                        | Default Gat                      | 255 .<br>eway: 0 .     | 0.0              | . 0 Defau             | efault setzen (0.0.0.0)   |      |                  |
|                        |                                  |                        | Als Voreinste    | slung speichern       |                           |      |                  |
|                        |                                  |                        | Ok               | Abbrechen             |                           |      |                  |
|                        |                                  |                        |                  |                       |                           |      |                  |
|                        |                                  |                        |                  |                       |                           |      |                  |
|                        |                                  |                        |                  |                       |                           |      |                  |
|                        |                                  |                        |                  |                       |                           |      |                  |
|                        |                                  |                        |                  |                       |                           |      |                  |
|                        |                                  |                        |                  |                       |                           |      |                  |
|                        |                                  |                        |                  |                       |                           |      |                  |
| -                      |                                  |                        |                  |                       |                           |      |                  |
|                        |                                  |                        |                  |                       |                           |      | ,                |

Use HiDiscovery to assign a IP-address to the BAT. The PC is locally connected.

Configure physical WLAN settings

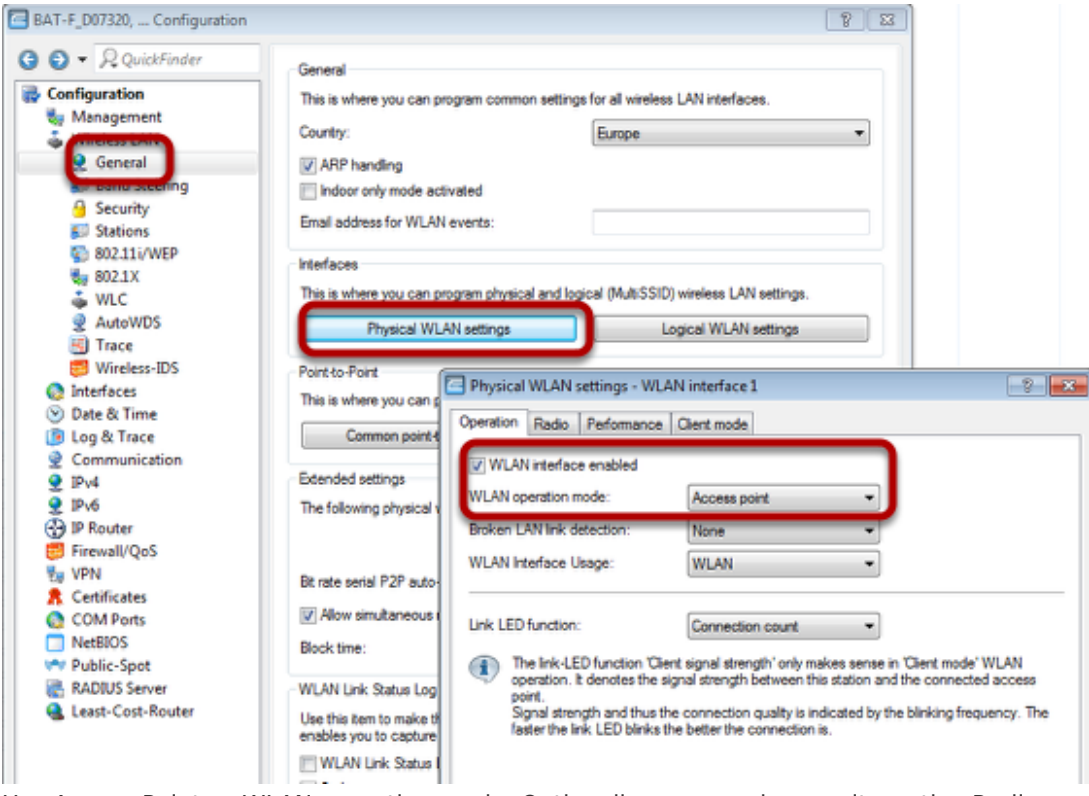

Use Access-Point as WLAN operation mode. Optionally you can choose alternative Radio settings etc.

Configure Logical WLAN settings

| IS |                                                | Physical WLAN settings       | Logical WLAN settings |
|----|------------------------------------------------|------------------------------|-----------------------|
| [  | Logical WLAN settings - WLA                    | N interface 1 - Network 1    | ? 💌                   |
|    | Network Transmission Alarms                    |                              |                       |
|    | Interface:                                     | WLAN interface 1 - Network 1 | -                     |
|    | WLAN network enabled                           |                              |                       |
|    | Network name (SSID):                           | VPNtest                      |                       |
|    | Suppress SSID broadcast:                       | No                           |                       |
|    | MAC filter enabled                             |                              |                       |
| C  | Maximum count of clients:<br>onfigure the SSID | 0                            |                       |

Confiogure WPA PSK

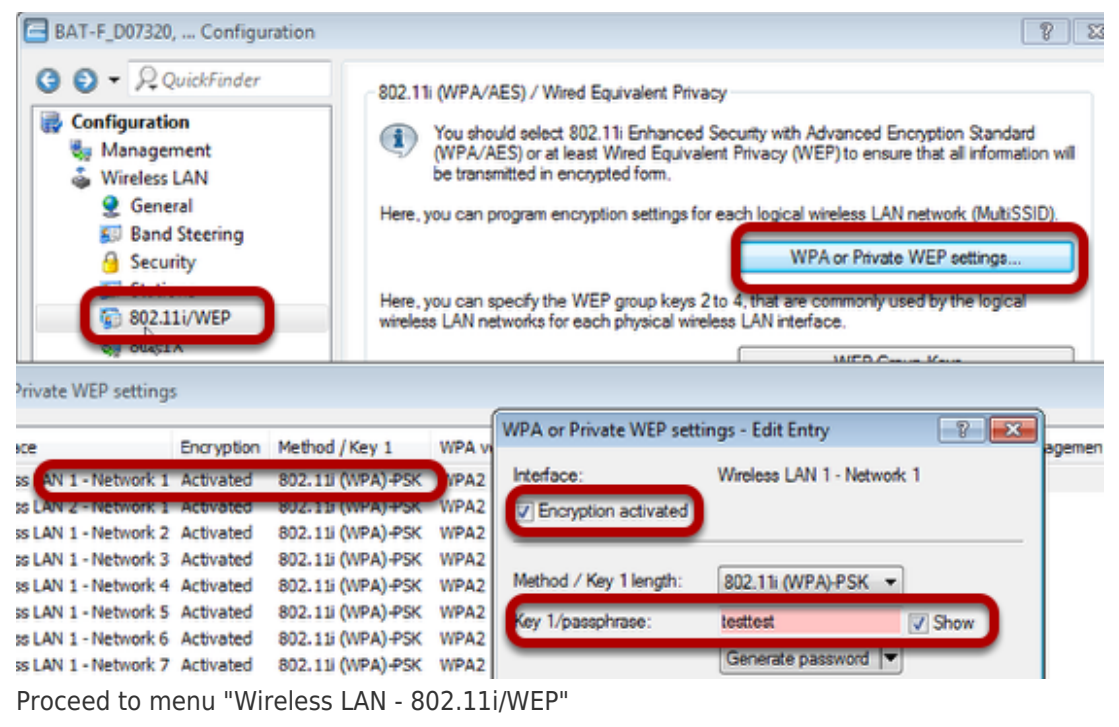

Use button "WPA or Private WEP settings...". A new window will open

Doubleclick on first line

Make sure that "encryption activated" is checked and enter a passphrase

Use Routing: Define separate bridge group for WLAN

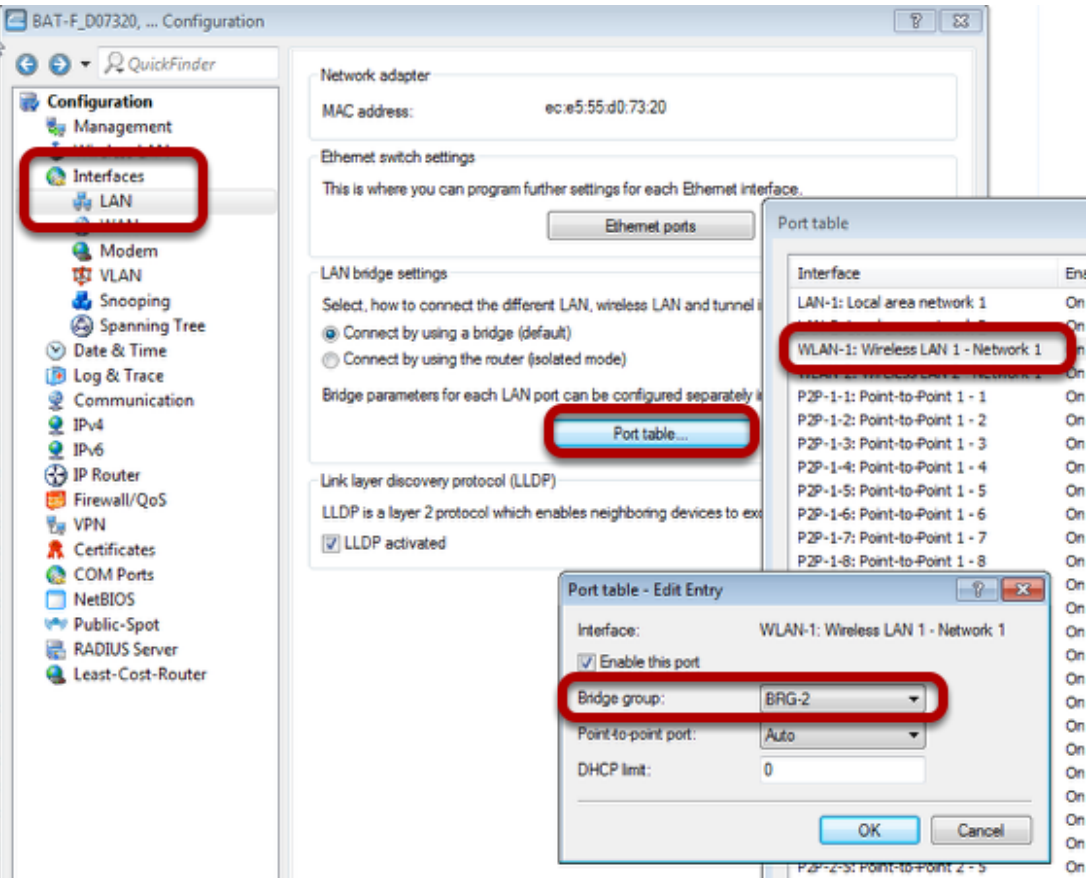

Proceed to menu "Interfaces - LAN"

Use button "Port table...". A new window will open.

Doubleclick on line "WLAN-1:..." A new window will open.

Choose "BRG-2" as Bridge group

Assign IP-address to BRG-2

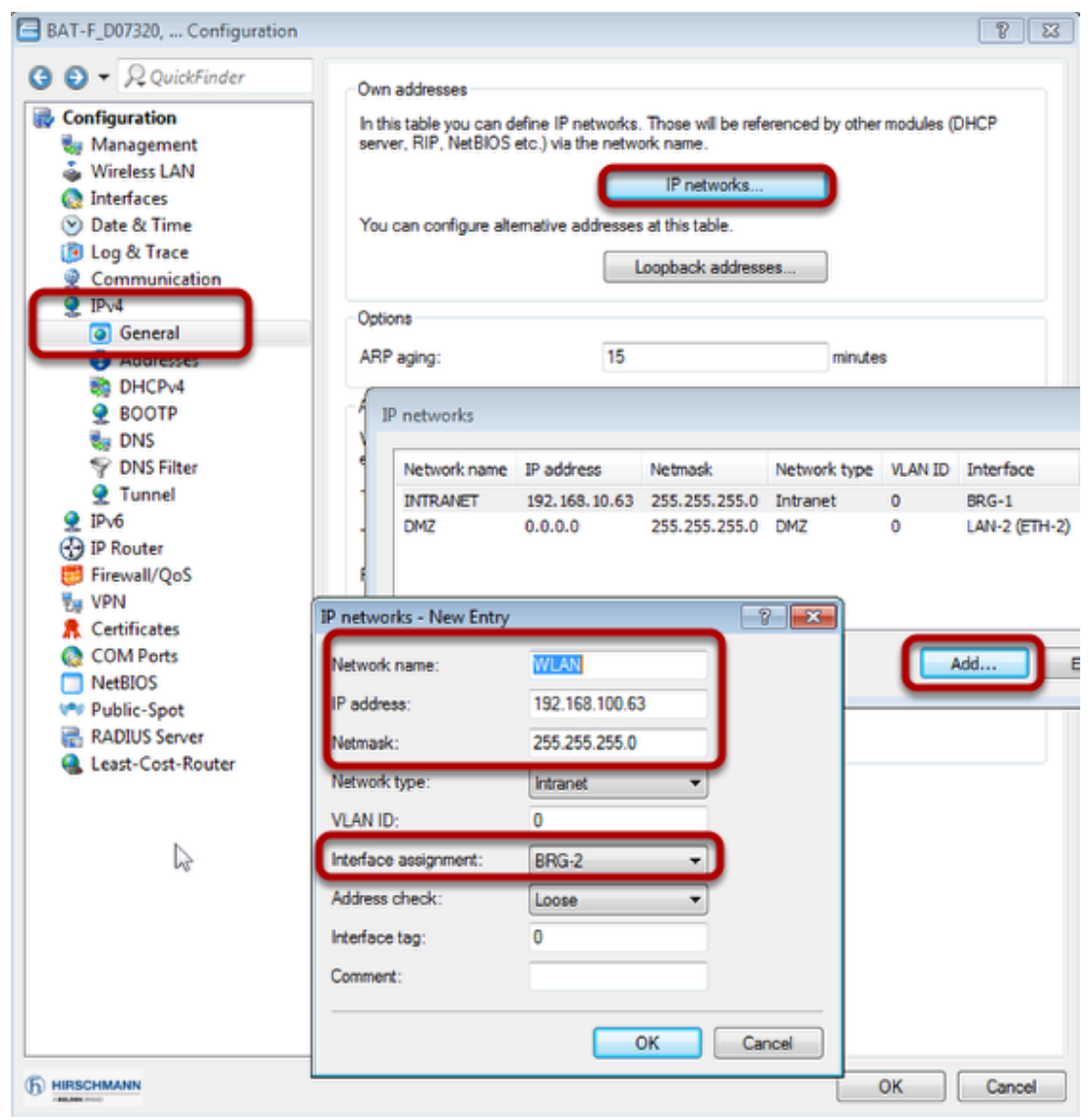

Proceed to menu "IPv4 - General

Use button "IP networks...". A new window will open.

Use button "Add ... ". A new window will open.

Define IP parameters and make sure that BRG-2 is used.

Define DHCP for WLAN

|    |          | Configura<br>Mana<br>Wirele<br>Date &<br>Log 8<br>PV4<br>G Ge | ation<br>gement<br>ess LAN<br>aces<br>& Time<br>t Trace |       | I D           | HCP client/serv<br>he interfaces wi<br>this table you o<br>HCP options ca | er<br>hich should<br>can define (<br>n be used t | be applied to | o the DHCP server a<br>Port table<br>is and select which i<br>DHCP networks<br>DHCP options | network they as | ted in this table.<br>oply to .<br>e clients. |
|----|----------|---------------------------------------------------------------|---------------------------------------------------------|-------|---------------|---------------------------------------------------------------------------|--------------------------------------------------|---------------|---------------------------------------------------------------------------------------------|-----------------|-----------------------------------------------|
|    | L        | in Di                                                         | HCPv4                                                   |       | -4            | ease time                                                                 |                                                  |               |                                                                                             |                 |                                               |
|    |          |                                                               |                                                         |       |               |                                                                           |                                                  |               |                                                                                             |                 |                                               |
| 3. | . server | 4. server                                                     | Buffer                                                  | Adapt | First address | Last address                                                              | Netmask                                          | Broadcast     | Default gateway                                                                             | Primary DNS     | Secondary DNS                                 |

| rk name:             | WLAN                    | Addresses for DHCF | P clients       |
|----------------------|-------------------------|--------------------|-----------------|
| server enabled:      | Yes                     | First address:     | 192.168.100.200 |
| aluate broadcast b   | ł                       | Last address:      | 192.168.100.220 |
| HCP cluster          |                         | Netmask:           | 255.255.255.0   |
| onwarding of DHCP q  | ueries                  | Broadcast:         | 192.168.100.255 |
| . server address:    | 0.0.0.0                 | Default gateway:   | 192.168.100.63  |
| . server address:    | 0.0.0.0                 | Name server addres | 1965            |
| server address:      | 0.0.0.0                 | Primary DNS:       | 0.0.0.0         |
| . server address:    | 0.0.0.0                 | Secondary DNS:     | 0.0.0.0         |
| Place server replies | in intermediate storage | Primary NBNS:      | 0.0.0.0         |
| Adapt server replies | to the local network    | Secondary NBNS:    | 0.0.0.0         |

Proceed to menu "IPv4 - DHCPv4"

Use "DHCP networks...". A new window will open.

Use button "Add...". A new window will open.

Fill in relevant parameters.

Delete unused routes

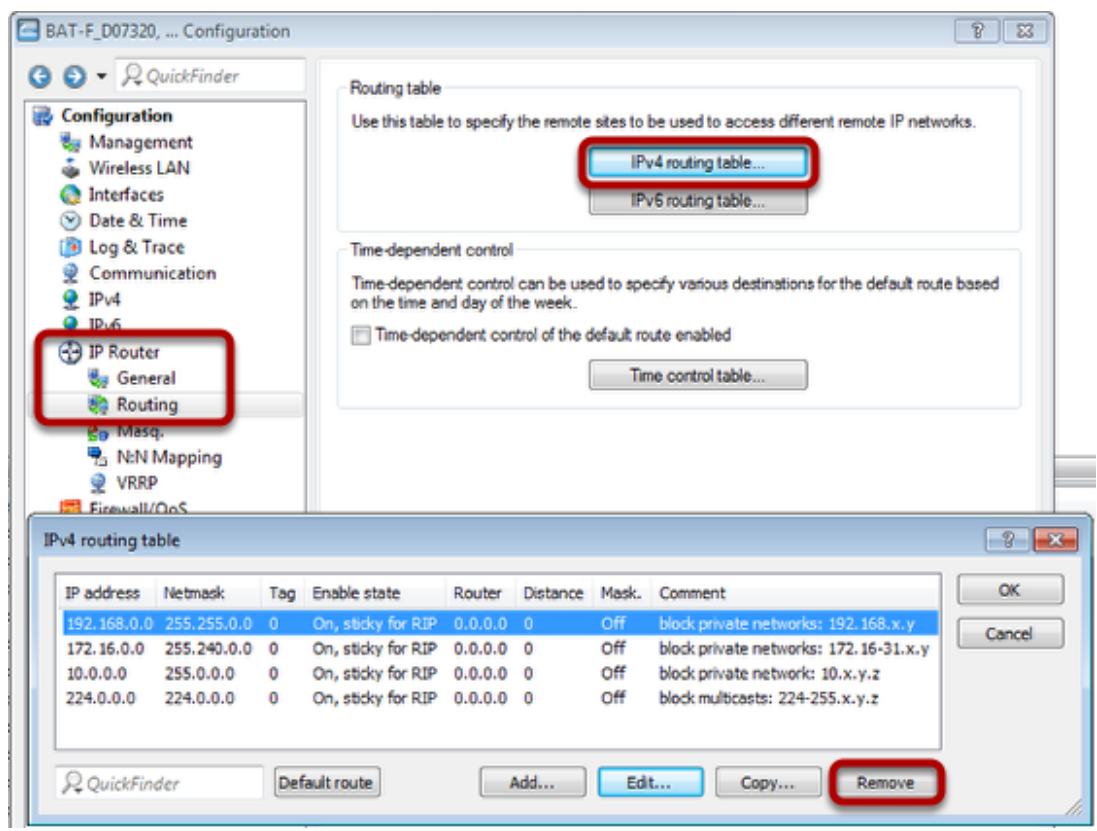

Proceed to menu "IP Router - Routing"

Use button "IPv4 routing table". A new window will open.

Delete all entries by clicking button "Remove" several times.

Now send the configuration to the OpenBAT by clicking "OK" in all dialogs.

**OPEN** Wizard

| Hirschmann LANconfig   |                 |         |               |              |               |          |         |
|------------------------|-----------------|---------|---------------|--------------|---------------|----------|---------|
| Eile Edit Device Group | View Tools Help |         |               |              |               |          |         |
| 377 00 V               | 🖌 🖻 🖉 🖻 🗲 🗎 🗖   | - 19 0  | QuickFind     | ler          |               |          |         |
| 🏐 Hirschmann LANconfig | Name            | Comment |               | Cluster Name | Address       | Location |         |
|                        | BAT-F_D07320    | _       |               |              | 102 169 10 62 |          | 7       |
|                        |                 |         | Configure     |              |               | Ctrl+O   | <b></b> |
|                        |                 |         | Setup/Wizard  |              |               | Ctrl+W   |         |
|                        |                 |         | Quick Rollbac | k            |               | Ctrl+Q   |         |
|                        |                 |         | Charle        |              |               | 041-55   |         |

In LANconfig right-click on the device and choose SetupWizard

Use Wizard for VPN / Remore access

| Setup Wizard for BAT-F_D0 | 7320                                                                                     | ×  |
|---------------------------|------------------------------------------------------------------------------------------|----|
|                           | Setup Wizard for BAT-F_D07320                                                            |    |
|                           | With this wizard you can comfortably configure your device<br>for specific applications. |    |
|                           | What do you want to do?                                                                  |    |
|                           | Manually edit the configuration                                                          | *  |
|                           | Basic settings                                                                           |    |
|                           | Public Spot setup  Set up Internet pages                                                 | E  |
|                           | Provide remote access (RAS, VPN)                                                         |    |
|                           | Configure Dynamic DNS                                                                    | Ŧ  |
|                           |                                                                                          |    |
|                           | < Back Next > Cano                                                                       | el |

Choose relevant wizard and press "Next"

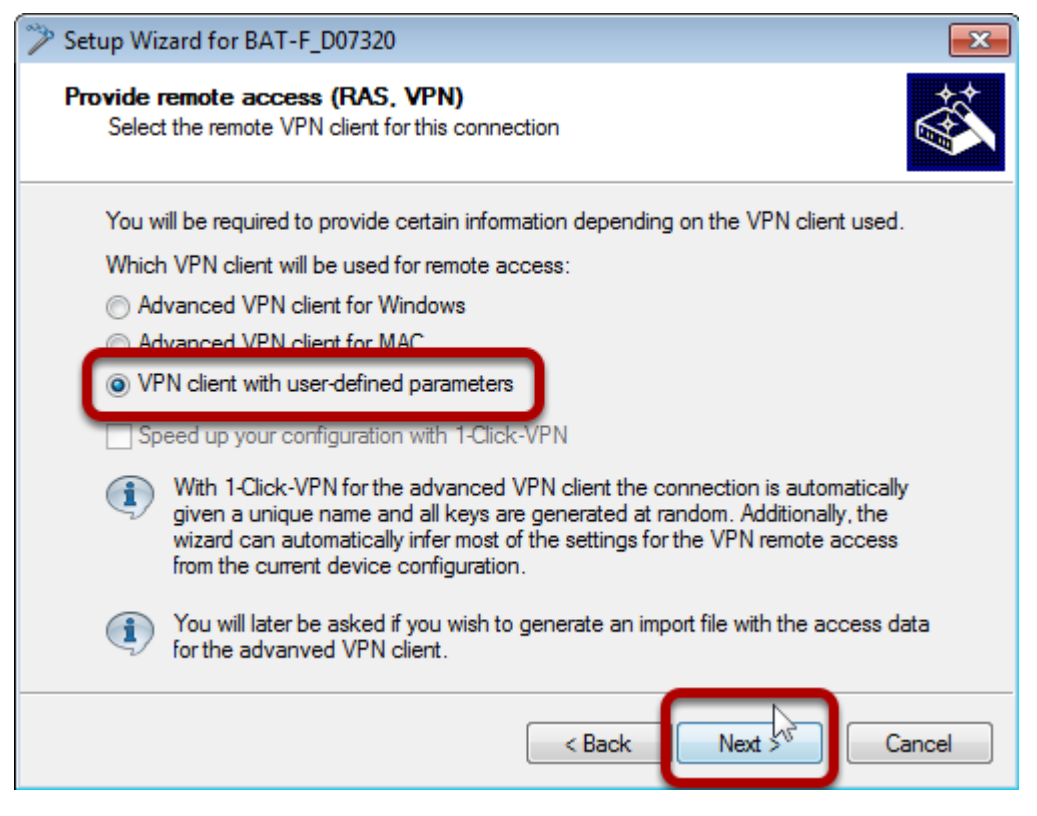

Coose "VPN client with user-defines parameters" and click "Next"

| 🎾 Setup Wizard for BAT                       | -F_D07320                                  | <b>—</b>         |
|----------------------------------------------|--------------------------------------------|------------------|
| Provide remote acce<br>Settings for this cor | ess (RAS. VPN)<br>nection's remote station |                  |
| First, enter a name t                        | or this access:                            |                  |
| VPN Name:                                    | NOTEBOOK                                   |                  |
|                                              |                                            |                  |
|                                              | $\swarrow$                                 |                  |
|                                              |                                            |                  |
|                                              |                                            |                  |
|                                              |                                            |                  |
|                                              | < Ba                                       | ck Next > Cancel |

Choose VPN Name and click "Next"

| Setup Wizard for BAT-F_D07:                                                                                                    | 320                                                                                                    |  |  |  |  |  |  |
|----------------------------------------------------------------------------------------------------|----------------------------------------------------------------------------------------------------|--|--|--|--|--|--|
| Provide remote access (R/<br>VPN Authentication and Ex                                                                                                    | AS. VPN)<br>Inchange Mode Selection                                                                                          |  |  |  |  |  |  |
| Two kinds of VPN connecting Select the used VPN connecting of the used VPN connecting of the used VPN connecting of the used VPN connecting of the used VPN connecting of the used value of the used value of the | on authentication are supported.<br>action authentication as well as the exchange mode:<br>ressive Mode<br>are and main mode |  |  |  |  |  |  |
| Preshared Key:                                                                                                    | vpnpassword                                                                                                    |  |  |  |  |  |  |
| Information:<br>Please take into account that for RSA Signatures, digital certificates according<br>to the X.509 standard are necessary for both this device and for the remote<br>client. The device certificate must be uploaded via HTTP(S) before establishing<br>the VPN connection. In addition, when using certificates, it is necessary for the<br>device to have a valid system time.                                                                                                    |                                                                                                    |  |  |  |  |  |  |
|                                                                                                    | < Back Next > Cancel                                                                                                    |  |  |  |  |  |  |

Choose "Preshared Key and Aggressive Mode" Choose a Preshared Key Click "Next"

| Setup Wizard for BAT-F_D07320                                                                                             |
|----------------------------------------------------------------------------------------------------|
| Provide remote access (RAS, VPN)<br>Default IKE parameters for all incoming aggressive mode connections                   |
| The following default IKE parameters for all incoming aggressive mode connections are<br>already defined:                 |
| Default IKE proposal list: IKE_PRESH_KEY                                                                                  |
| Default IKE proposal group: 2                                                                                             |
| These settings are used collectively by all incoming connections. Therefore, we<br>recommend that you do not change them. |
| Nevertheless, edit default IKE parameters for this and any future aggressive mode connections.                            |
| Attention: Please take into account that if you change these settings, existing connections may no longer work!           |
| < Back Next > Cancel                                                                                                    |

Use default settings and click "Next"

| 🎾 Se | etup Wizard for BAT-F_D0732                                                                          | 0                                                                                                    |
|------|----------------------------------------------------------------------------------------------------|----------------------------------------------------------------------------------------------------|
| P    | rovide remote access (RAS<br>Which "Identities" should be                                            | 5. VPN)<br>used for this VPN connection?                                                                                      |
|      | To establish an encrypted VP<br>both sides.                                                          | N connection, the given identities must be recognized by                                                                      |
|      | Enter the identity type for both<br>authorization. The remote iden<br>preshared key for this connect | i sides and a corresponding unique identity for the<br>ntity is required at a minimum in order to identify the right<br>tion. |
|      | Local identity type:                                                                                 | IP Address                                                                                                    |
|      | Local identity:                                                                                      | 192.168.100.63                                                                                                    |
|      | Remote identity type:                                                                                | IP Address 🔹                                                                                                    |
|      | Remote identity:                                                                                     | 192.168.100.210                                                                                                    |
|      |                                                                                                    |                                                                                                    |
|      |                                                                                                    |                                                                                                    |
|      |                                                                                                    | < Back Next > Cancel                                                                                                    |

Coose "IP Address" as identifier (local and remote).

Enter IP-addresses. The remote IP address must be known. Probably you have to connect to the WLAN with your client first.

| Setup Wizard for BAT-F_D0732                                     | 20                                                         |  |  |  |  |  |  |  |  |
|------------------------------------------------------------------|------------------------------------------------------------|--|--|--|--|--|--|--|--|
| Provide remote access (RAS<br>Select the PFS group for IPS       | ec                                                         |  |  |  |  |  |  |  |  |
| Additionally, it is recommende<br>for key generation.            | d for higher security to use PFS (Perfect-Forward-Secrecy) |  |  |  |  |  |  |  |  |
| Use the PFS algorithm for                                        | ☑ Use the PFS algorithm for this connection                |  |  |  |  |  |  |  |  |
| PFS group:                                                       | 2 (MODP-1024)                                              |  |  |  |  |  |  |  |  |
| A higher value for the PFS gro<br>minor loss in connection time. | oup assures a higher level of security in exchange for a   |  |  |  |  |  |  |  |  |
| You can change the pre-sele                                      | ction however, it does meet most requirements.             |  |  |  |  |  |  |  |  |
|                                                                  |                                                            |  |  |  |  |  |  |  |  |
|                                                                  |                                                            |  |  |  |  |  |  |  |  |
|                                                                  |                                                            |  |  |  |  |  |  |  |  |
|                                                                  |                                                            |  |  |  |  |  |  |  |  |
|                                                                  | < Back Next > Cancel                                       |  |  |  |  |  |  |  |  |

Use default settings and press "Next"

| Setup Wizard for BAT-F_D07320                                                                                                    | ×  |
|----------------------------------------------------------------------------------------------------|----|
| Provide remote access (RAS. VPN)<br>Which encryption and authentication algorithms should be proposed<br>to the client for IPSec with ESP |    |
| The device supports for data transmission (IPSec) with ESP different encryption and<br>hash algorithms.                                   |    |
| Which encryption algorithms should be proposed to the client (at least one)?                                                              |    |
| Blowfish (128bit)                                                                                                    |    |
| 3DES (168bit)                                                                                                    |    |
| Which authentication algorithms should be proposed to the client for ESP (at least one)?                                                  |    |
| MAC-SHA1-96                                                                                                    |    |
| You can change the pre-selection however, it does meet most requirements.                                                                 |    |
| < Back Next > Cance                                                                                                    | el |

Choose "AES 8256bit)" and "HMAC-SHA1-96" and press "Next"

| Setup Wizard for BAT-F_D07                                                                                         | 320                                                                  |  |  |
|----------------------------------------------------------------------------------------------------|----------------------------------------------------------------------|--|--|
| Provide remote access (RAS, VPN)<br>Which IPSec AH authentication algorithms should be proposed to the client?     |                                                                      |  |  |
| In addition, the device can propose a further authentication protocol (Authentication Header, short AH) for IPSec. |                                                                      |  |  |
| Attention: This protocol will not work if your client is behind a masked connection<br>(NAT/PAT)!                  |                                                                      |  |  |
| Which AH authentication a                                                                                          | Which AH authentication algorithms should be proposed to the client? |  |  |
| Authentication:                                                                                                    | No AH 🔹                                                              |  |  |
| Additionally, you can specif                                                                                       | fy a IPCOMP compression algorithm:                                   |  |  |
| Compression:                                                                                                    | No IPCOMP -                                                          |  |  |
| You can change the pre-se                                                                                          | election however, it does meet most requirements.                    |  |  |
|                                                                                                    |                                                                      |  |  |
|                                                                                                    |                                                                      |  |  |
|                                                                                                    | < Back Next > Cancel                                                 |  |  |

Use default settings and press "Next"

| 🎾 Se | tup Wizard for BAT-                        | F_D07320                                                                                             |  |  |
|------|--------------------------------------------|----------------------------------------------------------------------------------------------------|--|--|
| Pr   | rovide remote acce<br>Settings for the TCP | ss (RAS. VPN)<br>/IP protocol                                                                        |  |  |
|      | Enter an unique IP a address from the add  | ddress (Virtual IP) to be configured in your VPN client. Enter a free<br>dress area of your network. |  |  |
|      | The network that your device belongs to:   |                                                                                                    |  |  |
|      | IP network:                                | 192.168.10.0                                                                                         |  |  |
|      | Netmask:                                   | 255.255.255.0                                                                                        |  |  |
|      | Legal addresses:                           | 192.168.10.1 - 192.168.10.254                                                                        |  |  |
|      | IP address:                                | 192.168.10.1                                                                                         |  |  |
|      | (1) Information                            |                                                                                                    |  |  |
|      | You can omit the end<br>as does the LANCO  | ry of an IP address if the VPN client in use supports Config Mode,<br>M Advanced VPN Cli⊖t.          |  |  |
|      |                                            | < Back Next > Cancel                                                                                 |  |  |

Choose a virtual IP address for the remote client in the local network. This will use proxy ARP automatically.

Press "Next"

| Setup Wizard for BAT-F_D073.                                                                                                    | 20                                                                    | <b>X</b>      |  |
|----------------------------------------------------------------------------------------------------|-----------------------------------------------------------------------|---------------|--|
| Provide remote access (RA<br>Settings for the TCP/IP proto                                                                                                    | S. VPN)<br>acol                                                       |               |  |
| You may either allow all IP a<br>VPN client (default) or you m                                                                                                    | ddresses to be reached by the<br>ay limit the access to a specific IF | network.      |  |
| Which IP addresses should be reachable for the VPN client:                                                                                                    |                                                                       |               |  |
| Allow all IP addresses to                                                                                                    | be reachable for the VPN client                                       |               |  |
| The following IP network                                                                                                    | should be reachable for the VPN                                       | client:       |  |
| IP network:                                                                                                    | 192.168.10.0                                                          | ]             |  |
| Netmask:                                                                                                    | 255.255.255.0                                                         | ]             |  |
| Please remember to configure this IP network on VPN client as well. If you neglect to configure the same network there, a VPN connection will not be able to be established.<br>Further networks and network relations or transmission properties can be configured in the corresponding new rule created on the firewall. |                                                                       |               |  |
|                                                                                                    | < Back                                                                | Next > Cancel |  |

Use default settings and press "Next"

| Setup Wizard for BAT-F_D07320                                                                                                    |
|----------------------------------------------------------------------------------------------------|
| Provide remote access (RAS, VPN)<br>Settings for the TCP/IP protocol                                                                                                    |
| The NetBIOS protocol is used in some local networks to grant the individual stations<br>mutual access to file and printer resources (For example, Microsoft Windows networks). |
| You can also grant dial-in access to user access to networks of this type.                                                                                                    |
| Activate NetBIOS over IP routing                                                                                                    |
|                                                                                                    |
|                                                                                                    |
|                                                                                                    |
|                                                                                                    |
|                                                                                                    |
| < Back Next > Cancel                                                                                                    |

Disable NetBIOS over IP routing Press "Next"

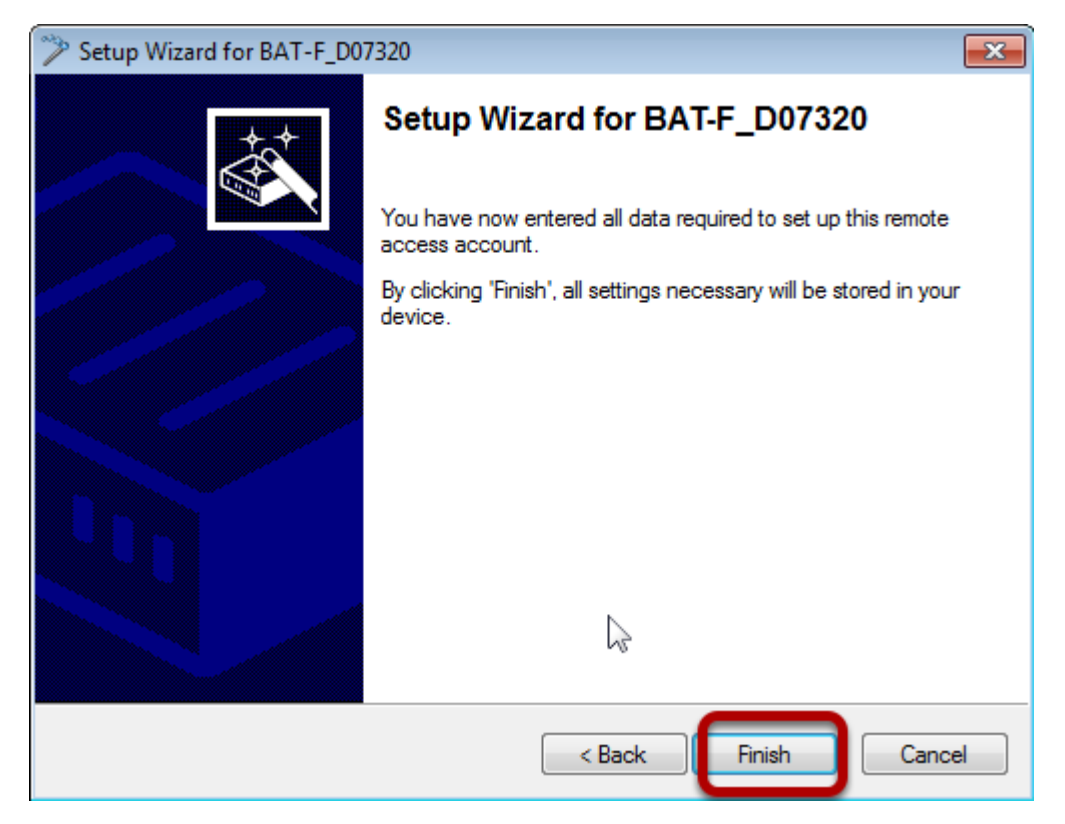

On Client side Shrewsoft VPN Clinet is used (freeware)

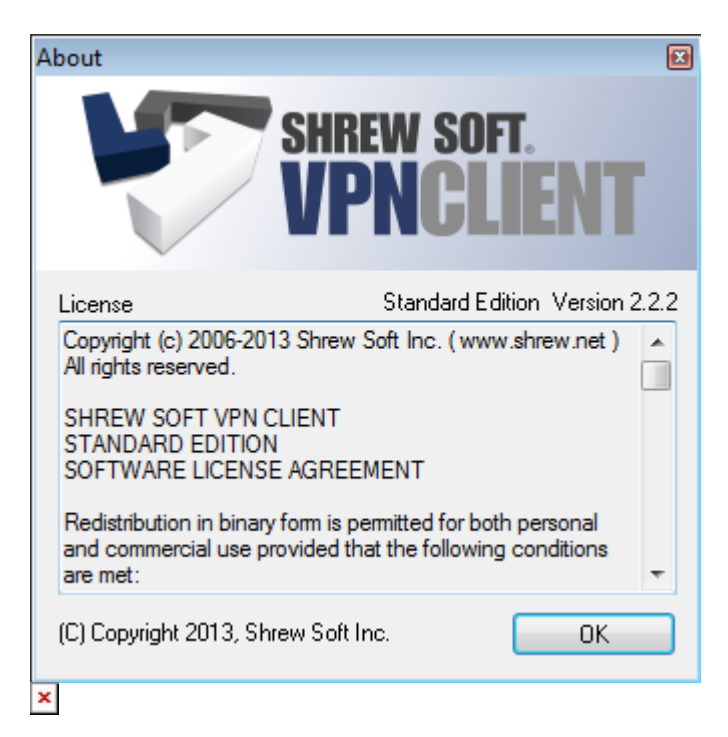

Install Shrewsoft VPN Client and start "VPN Access Manager"

Define new VPN

| 🚯 VPN Acc  | ess Mana | ger                                                                                                    |             | _ 0 💌          |
|------------|----------|----------------------------------------------------------------------------------------------------|-------------|----------------|
| File Edit  | View H   | lelp                                                                                                    |             |                |
| Connect    | Add      | Object Control Control Cont | 😑<br>Delete |                |
| Connection | Name     | -                                                                                                    | Host Name   | Authentication |
| (          |          |                                                                                                    |             |                |
|            |          |                                                                                                    |             |                |
|            |          |                                                                                                    |             |                |
|            |          |                                                                                                    |             |                |
|            |          |                                                                                                    |             |                |
|            |          |                                                                                                    |             |                |
| •          |          |                                                                                                    | III         | •              |
|            |          |                                                                                                    |             |                |

Click "Add". A new window will open.

| /PN Site Configuration                                                             |
|------------------------------------------------------------------------------------|
| General Client Name Resolution Authenticatic                                       |
| Remote Host                                                                        |
| Host Name or IP Address Port<br>192.168.100.63 500                                 |
| Auto Configuration ike config pull 👻                                               |
| Local Host                                                                         |
|                                                                                    |
| Adapter Mode<br>Use an existing adapter and current address 🔻                      |
| Adapter Mode Use an existing adapter and current address  MTU Obtain Automatically |
| Adapter Mode Use an existing adapter and current address MTU I380 Address Address  |
| Adapter Mode Use an existing adapter and current address MTU I380 Address Netmask  |
| Adapter Mode Use an existing adapter and current address MTU I380 Address Netmask  |

Enter the IP-address of the VPN Gateway (OpenBAT)

Choose "Use existing adapter and current address" as "Adapter Mode"

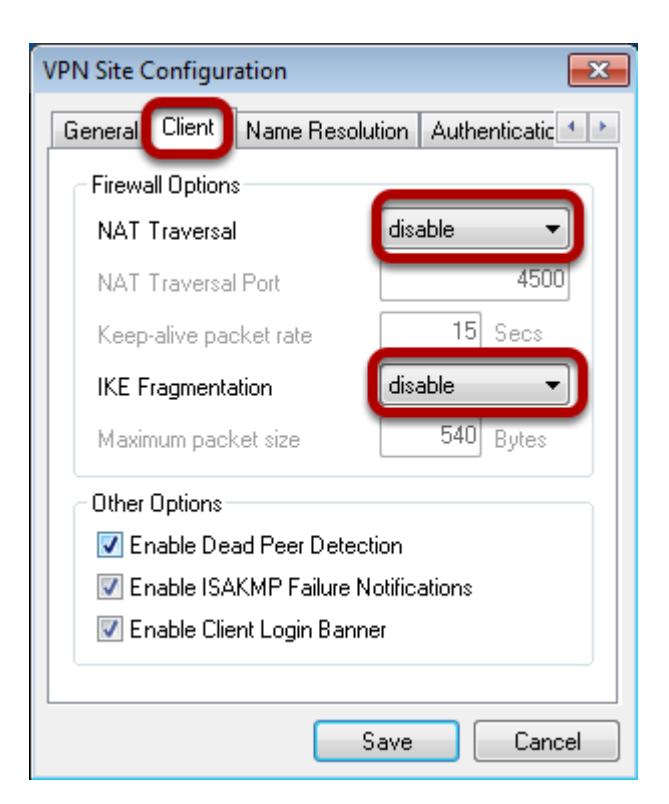

In "Client" tab disable nat-T and Fragmentation.

| VPN Site Configuration | ×                          |
|------------------------|----------------------------|
| General Client Name    | e Resolution Authenticatic |
| DNS WINS               |                            |
| Enable DNS             | ✓ Obtain Automatically     |
| Server Address #1      |                            |
| Server Address #2      |                            |
| Server Address #3      |                            |
| Server Address #4      |                            |
| DNS Suffix             | Obtain Automatically       |
|                        |                            |
|                        | Save Cancel                |

Disable DNS

| VPN Site Configuration                                                                                                    |                                                                                                    |
|----------------------------------------------------------------------------------------------------|----------------------------------------------------------------------------------------------------|
| Client Name Resolution Authentication Phase                                                                                                    |                                                                                                    |
| Client       Name Resolution       Authentication       Phase 4         Authentication Method       Hybrid RSA + XAuth       Image: Configuration         Identification Type       Image: Configuration       Image: Client         Identification Type       Image: Client       Name Resolution         Identification Type       Image: Client       Name Resolution         Image: Address       String       Image: Client       Name Resolution         Image: String       Image: String       Image: String       Image: String         Image: String       Image: String       Image: String       Image: String         Image: String       Image: String       Image: String       Image: String         Image: String       Image: String       Image: String       Image: String         Image: String       Image: String       Image: String       Image: String         Image: String       Image: String       Image: String       Image: String         Image: String       Image: String       Image: String       Image: String         Image: String       Image: String       Image: String       Image: String         Image: String       Image: String       Image: String       Image: String         Image: String       Image: String       Image: String | ES3         hentication         Phase         IBSA + XAuth         VPN Site Configuration         VPN Site Configuration         Client         Name Resolution         Authentication         Phase         Interview         Client         Name Resolution         Authentication         Phase         Interview         Client         Nemote Identity         Credentials         Server Certificate Autority File         Client Certificate File |
| S                                                                                                    | Client Private Key File                                                                                                    |
|                                                                                                    | Save Cancel                                                                                                    |

For authentication use" IP-Adress" as identifier and enter the addresses . In the "Credentials" tab enter the "Pre Shared Key" (vpnpassword)

| VPN Site Configuration                  | ×                       |  |  |
|-----------------------------------------|-------------------------|--|--|
| Name Resolution Author                  | entication Phase 1 Pha: |  |  |
| - Proposal Parameters -                 |                         |  |  |
| Exchange Type                           | aggressive 🔻            |  |  |
| DH Exchange                             | group 2 👻               |  |  |
| Cipher Algorithm                        | aes 🔻                   |  |  |
| Cipher Key Length                       | 256 🔻 Bits              |  |  |
| Hash Algorithm                          | sha1 🔹                  |  |  |
| Key Life Time limit                     | 2880¢ Secs              |  |  |
| Key Life Data limit                     | 0 Kbytes                |  |  |
| Enable Check Point Compatible Vendor ID |                         |  |  |
|                                         |                         |  |  |
|                                         | Save Cancel             |  |  |

For phase1 use relevant parameters

| VP | N Site Configuration   |                | ×      |
|----|------------------------|----------------|--------|
| 4  | Authentication Phase 1 | Phase 2 Policy | 4 >    |
|    | Proposal Parameters    |                |        |
| Н  | Transform Algorithm    | esp-aes        | -      |
|    | Transform Key Length   | 256 🔹          | Bits   |
|    | HMAC Algorithm         | sha1           | -      |
| I  | PFS Exchange           | group 2        | -      |
| I  | Compress Algorithm     | disabled       | -      |
| I  | Key Life Time limit    | 3600           | Secs   |
| I  | Key Life Data limit    | 0              | Kbytes |
|    |                        |                |        |
|    |                        |                |        |
|    |                        |                |        |
|    | l                      | Save           | Cancel |

For phase2 use relevant parameters

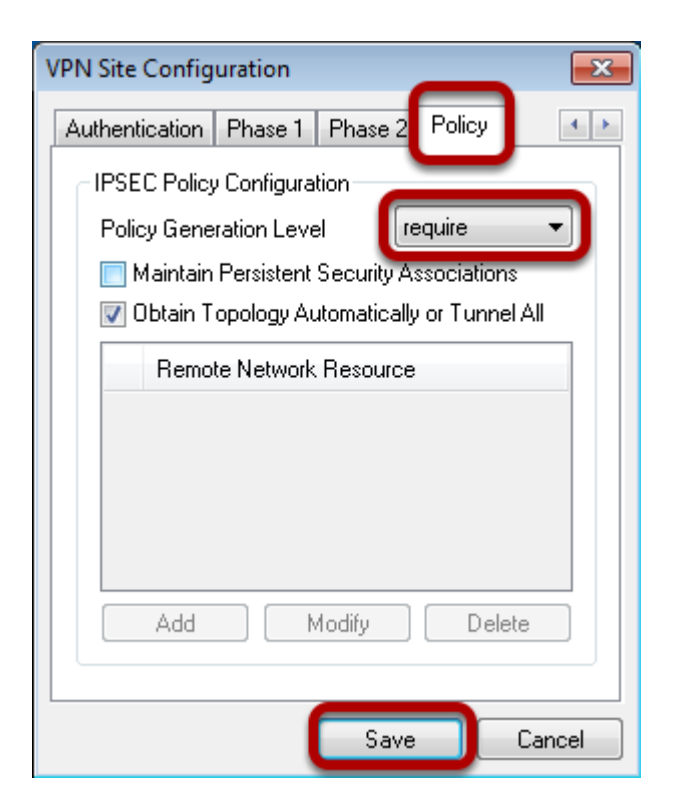

In "Policy" tab user "require" as "Policy Generation Level" Press button "Save"

Start VPN

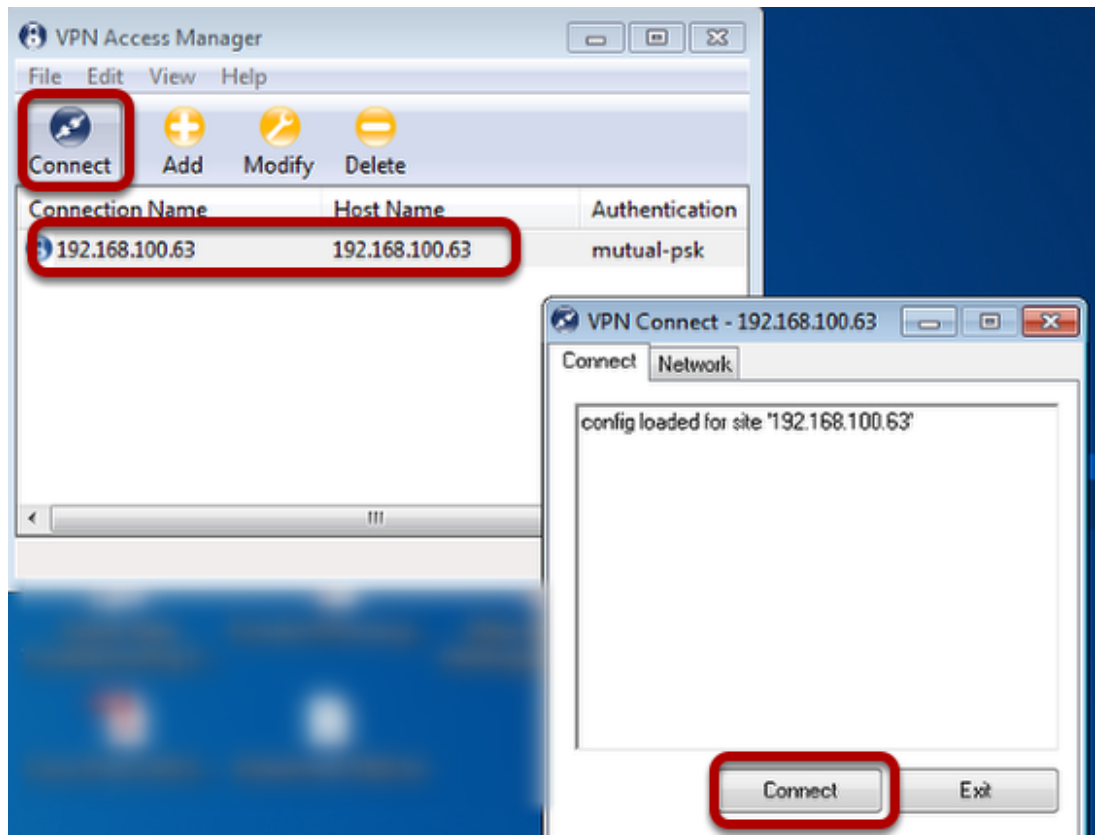

Mark the new created Vpn and press "Connect". A new window will open. Press "Connect".

Test VPN

| Administrator: C:\Windows\system32\cmd.exe                                                                                                    | 8     |
|----------------------------------------------------------------------------------------------------|-------|
| Ping-Statistik für 192.168.10.28:<br>Pakete: Gesendet = 4, Empfangen = 4, Verloren = 0<br>(0% Verlust),<br>Ca. Zeitangaben in Millisek.:<br>Minimum = 26ms, Maximum = 64ms, Mittelwert = 36ms                                                                                                    | ^<br> |
| C:\Users\jxs05012.DENEC1LT0360>ping 192.168.10.4<br>Ping wird ausgeführt für 192.168.10.4 mit 32 Bytes Daten:<br>Antwort von 192.168.10.4: Bytes=32 Zeit=15ms TTL=127<br>Antwort von 192.168.10.4: Bytes=32 Zeit=17ms TTL=127<br>Antwort von 192.168.10.4: Bytes=32 Zeit=23ms TTL=127<br>Antwort von 192.168.10.4: Bytes=32 Zeit=23ms TTL=127<br>Antwort von 192.168.10.4: Bytes=32 Zeit=17ms TTL=127 |       |
| Ping-Statistik für 192.168.10.4:<br>Pakete: Gesendet = 4, Empfangen = 4, Verloren = 0<br>(0% Verlust),<br>Ca. Zeitangaben in Millisek :                                                                                                    |       |

Open a DOS window and ping an IP-address of the remote network.